# How to Combine Multiple W2 Electronic Submission Files

1. Create a new master folder and save the W2 electronic filing submissions you created inside W2 Mate to this master folder

Note: You cannot combine files for the same company

- 2. Click E-Filing
- 3. Select Combine Multiple W2 Electronic Submission Files

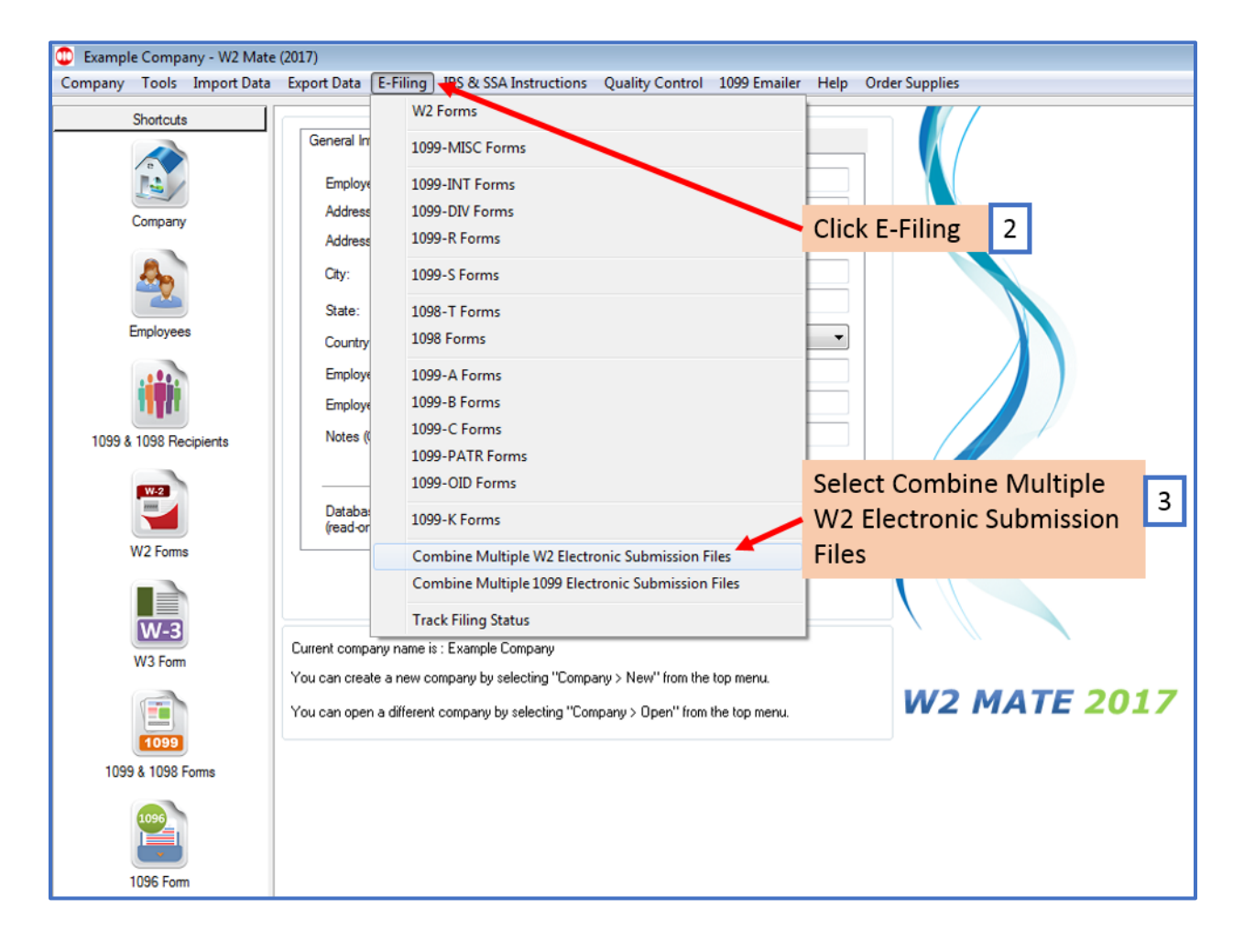

## 4. Click Select Input Folder

Note: Input folder is the current folder that has all of the individual electronic submission files you created in step 1

| Shortcuts                                                    | General Information W3 Information 1096 Information                                                                                                    |
|--------------------------------------------------------------|----------------------------------------------------------------------------------------------------|
| Company                                                      | Employer's Name / Filer's Name: Example Company Click Select Input Folder 4                                                                                                    |
| Employees<br>Employees<br>1099 & 1098 Recipients<br>W2 Forms | Combine Multiple W2 Electronic Submission Files COMBINE MULTIPLE W2 ELECTRONIC SUBMISSION FILES Use this screen to combine multiple W2 Electronic Submission Files into one master file. Once you create the master (combined) file, you can upload to the SSA (Social Security Administration) instead of uploading each individual fe separately. Please note that the source folder must include ONLY valid W2 Electronic Filing Submission Files and nust NOT include any duplicated files for the same company. This feature can only be used for merging W2 Electronic Filing Submissions prepared to be uploaded to the SSA Business Services website. Do not use to merge files to be uploaded to the state. W2 Mate assumes that all W2 Electronic Filing Submissions have the same submitter information including contact information. Use this dialog to merge files generated by W2 Mate only. Do not use to merge files generated by an other software. Source Folder: Select the folder where the source "W2 Electronic Filing Submission Files" are located Select Input Folder |
| W3 Form<br>1099 & 1098 Forms                                 | Curre<br>You<br>You<br>Combined File Name: Select the name of the file that W2 Mate will create when combining all input files<br>Select Output File Name<br>Combine Files<br>Close                                                                                                    |

5. Select Input (Source) Folder where W2 electronic submission files are saved

6. Click OK

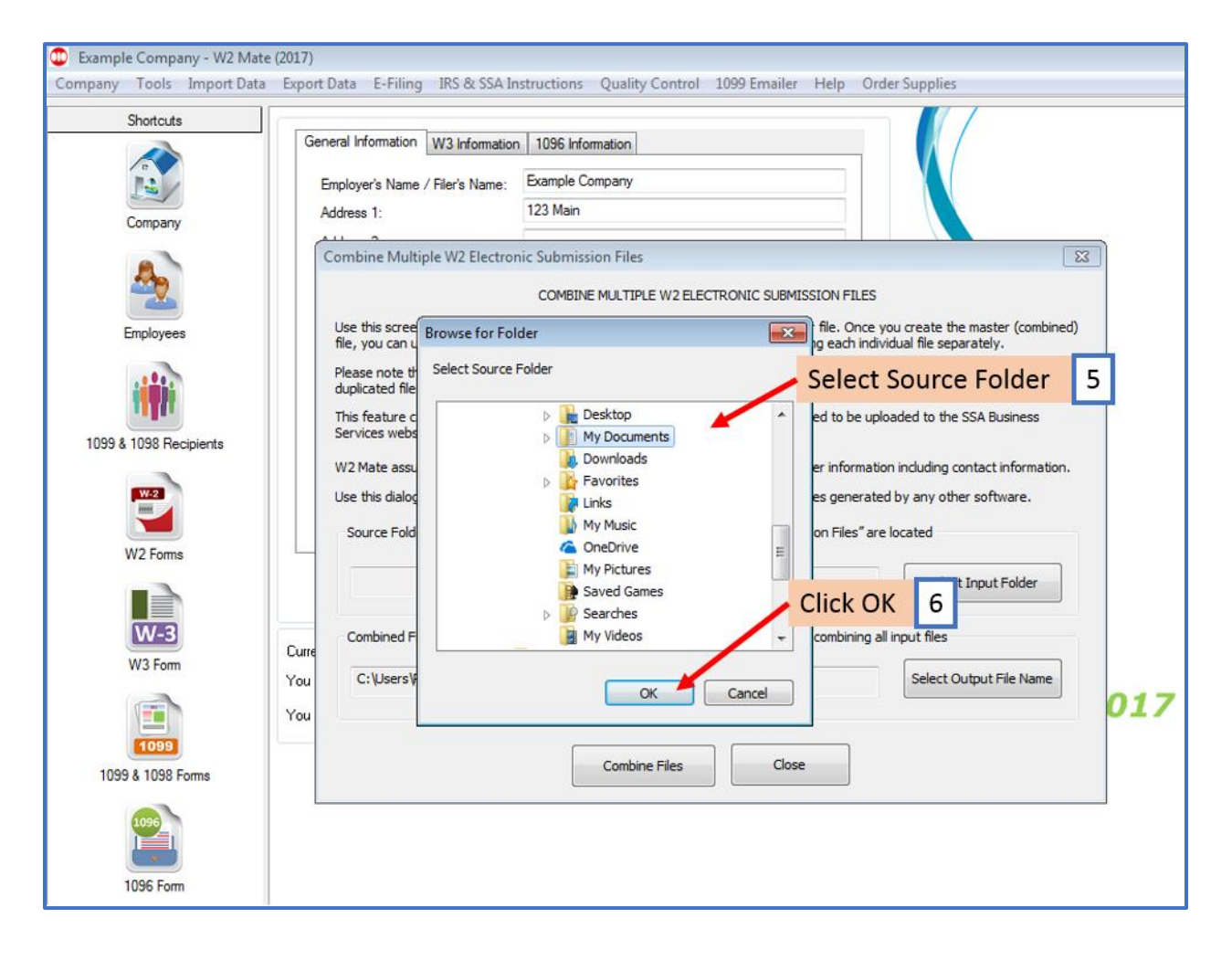

## 7. Click Select Output File Name

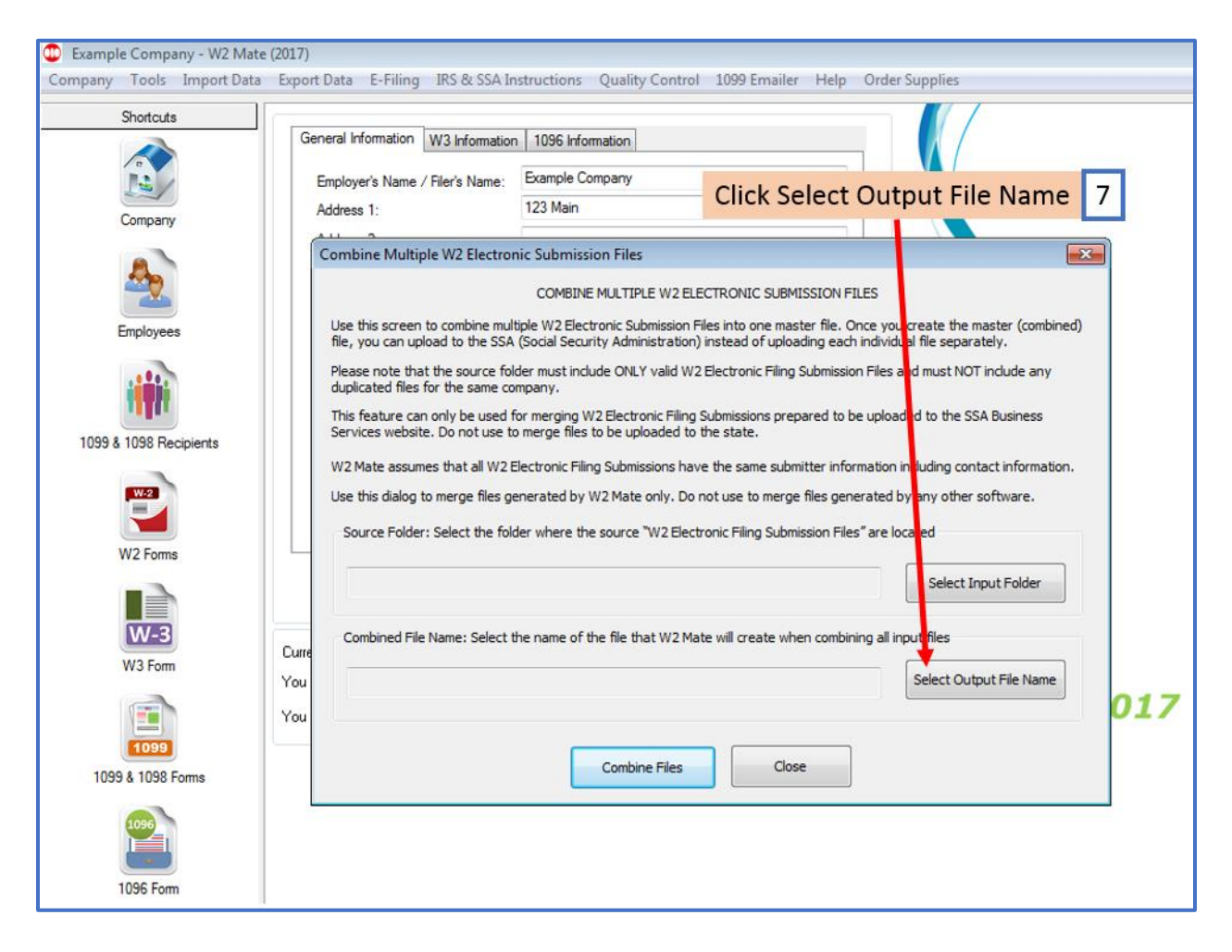

#### 8. Select location to save the new combined file

#### 9. Click Save

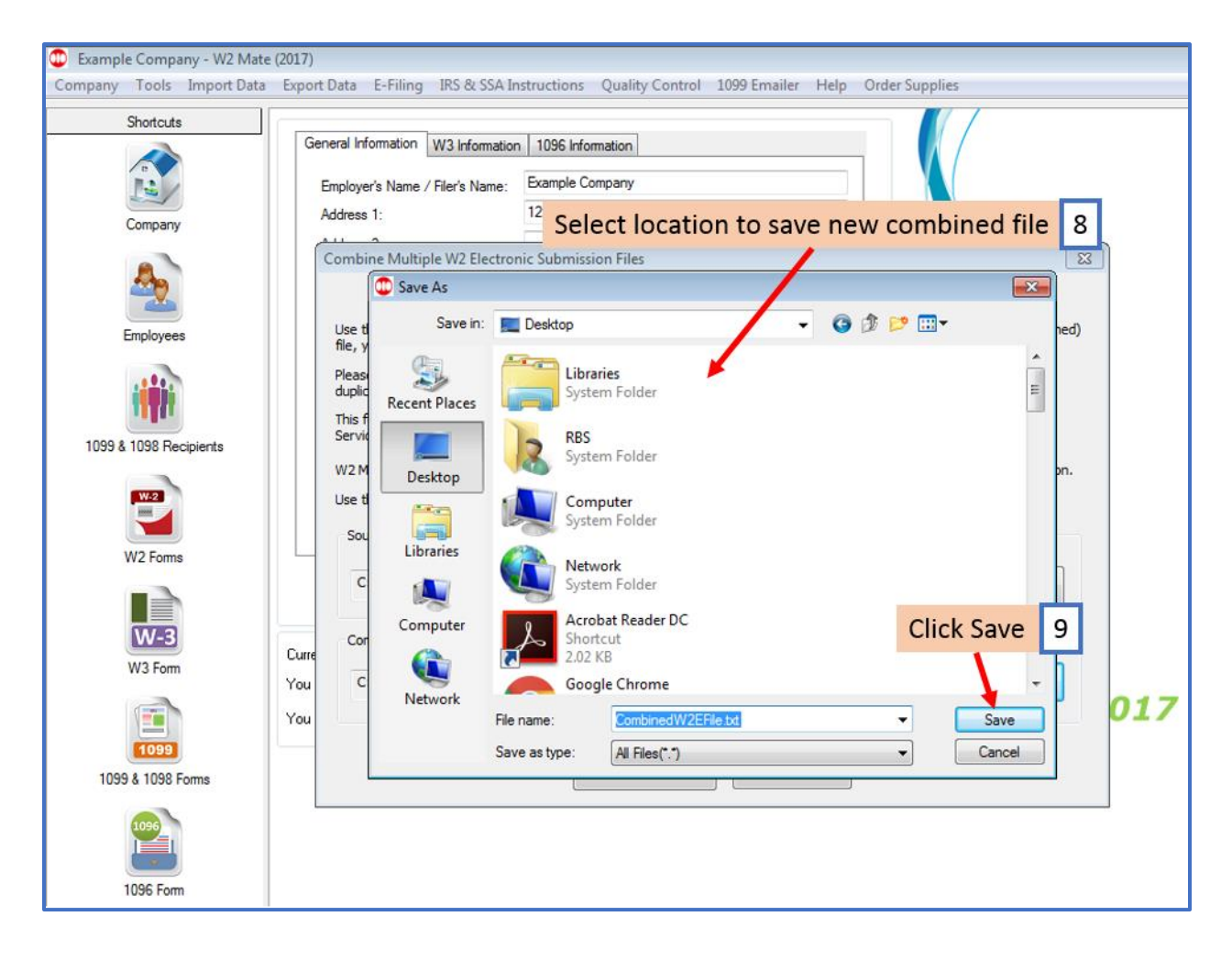

### 10. Click Combine Files

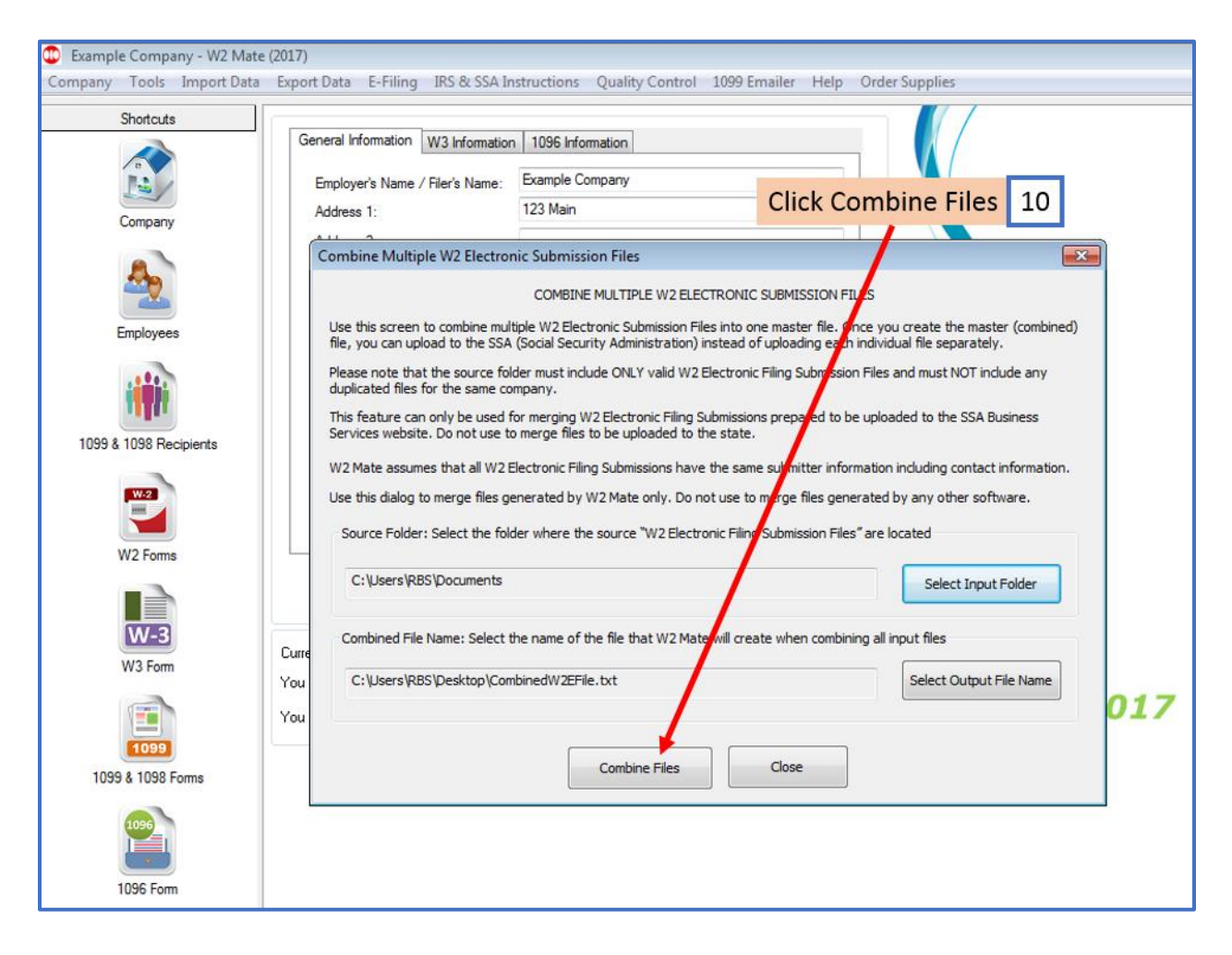

#### 11. Click OK

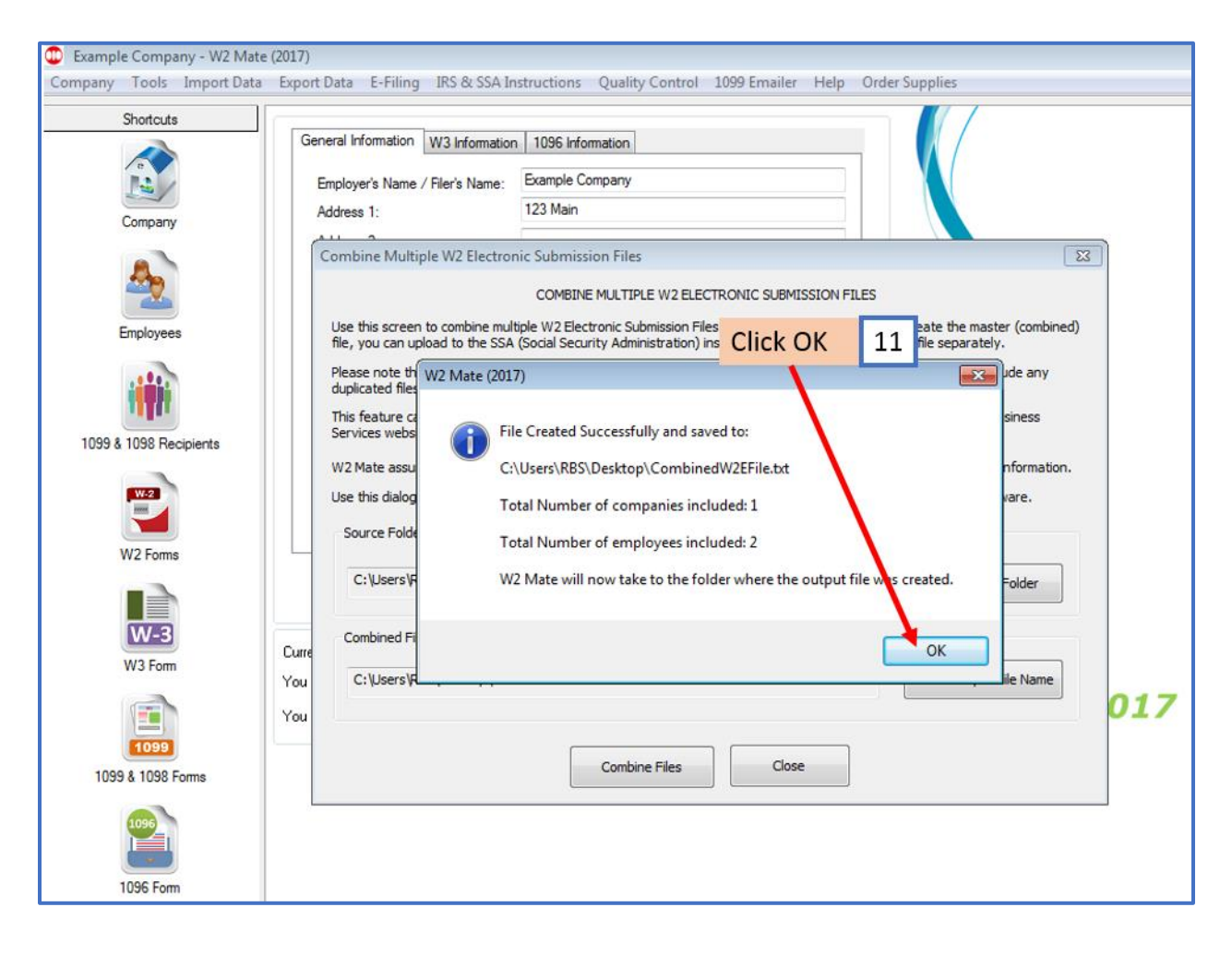